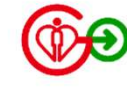

## HAGo「遙距醫療」 如何參與子女/照顧者的視像會診

Version 2.0 April 2024

## 視像會診流程

HAGo「遙距醫療」現時能支援家長/照顧者透過自己HAGo帳戶參與視像會診,流程如下:

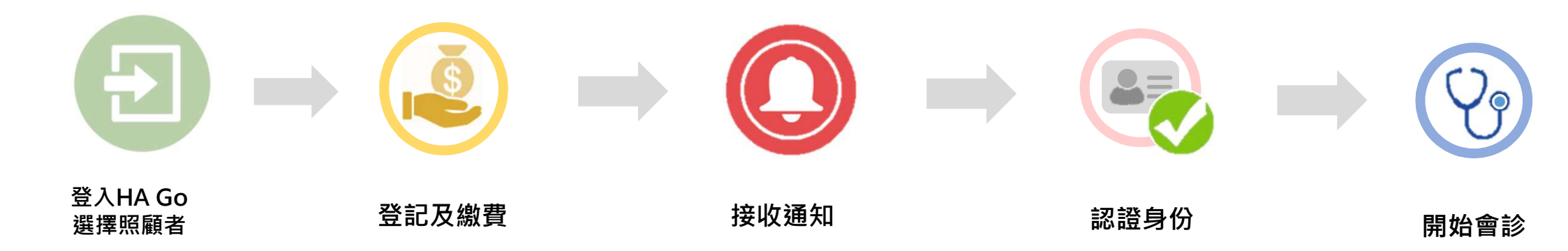

## 家長/照顧者登入並選擇我的子女/親友的帳戶

| $ \rightarrow $                                                                                                    |       |                        |                                        |  |             |          |  |
|----------------------------------------------------------------------------------------------------|-------|------------------------|----------------------------------------|--|-------------|----------|--|
| 登入HA Go<br>選擇照顧者                                                                                                    | 登記及繳費 |                        | 接收通知                                   |  | 認證真         | 予份       |  |
| 下午好,     Q       常健康父     Q       Intraeg     Q                                                                                                    |       | く 我的<br>照顧親友           | <b>う親友</b><br>我的照顧者                    |  | く<br>C<br>常 | 我的子女     |  |
| <b>訊息</b> 查看全部<br>1.思<br>健康概要                                                                                                    |       | 最多可照顧十名親友及十<br>♥我的子女   | -名子女,請定期檢視關係                           |  | 我的健康概要      | Ę        |  |
| 総約紀録<br>支即添加                                                                                                    |       | <b>と</b><br>常健康<br>常健康 | 3         3           建康妹         常健康兄 |  | 我的親友        |          |  |
|                                                                                                    |       | +                      |                                        |  |             | <b>●</b> |  |
| TJ / 10 X 73     正 田 王 印       17 / 10 X 73     正 田 王 印       17 / 10 X 73     正 田 王 印       17 / 10 X 73     正 田 王 印       17 / 10 X 73     正 田 王 印       17 / 10 X 73     正 田 王 印       17 / 10 X 73     正 田 王 印       17 / 10 X 73     正 田 王 印       17 / 10 X 73     正 田 王 印       17 / 10 X 73     正 田 王 印       17 / 10 X 73     正 田 王 印       18 X 74     正 田 王 印       19 X 75     正 田 王 印       19 X 75     正 田 王 印       10 X 75     正 田 王 印       10 X 75     正 田 王 印       10 X 75     正 田 王 印       10 X 75     正 田 王 印       10 X 75     正 田 王 印       10 X 75     正 田 王 印       10 X 75     正 田 王 日       10 X 75     正 田 王 日                                                                                                    |       | 照顧規友                   |                                        |  | 預約紀錄        | 繳費服務     |  |
|                                                                                                    |       |                        |                                        |  | 過敏反應        | 排隊易      |  |
| <ul> <li>□</li> <li>□</li> <li>○</li> <li>○</li></ul> |       |                        |                                        |  | 我的健康        |          |  |
| 點按「我的親友」                                                                                                    |       | 選擇你的子女/親友              |                                        |  |             |          |  |

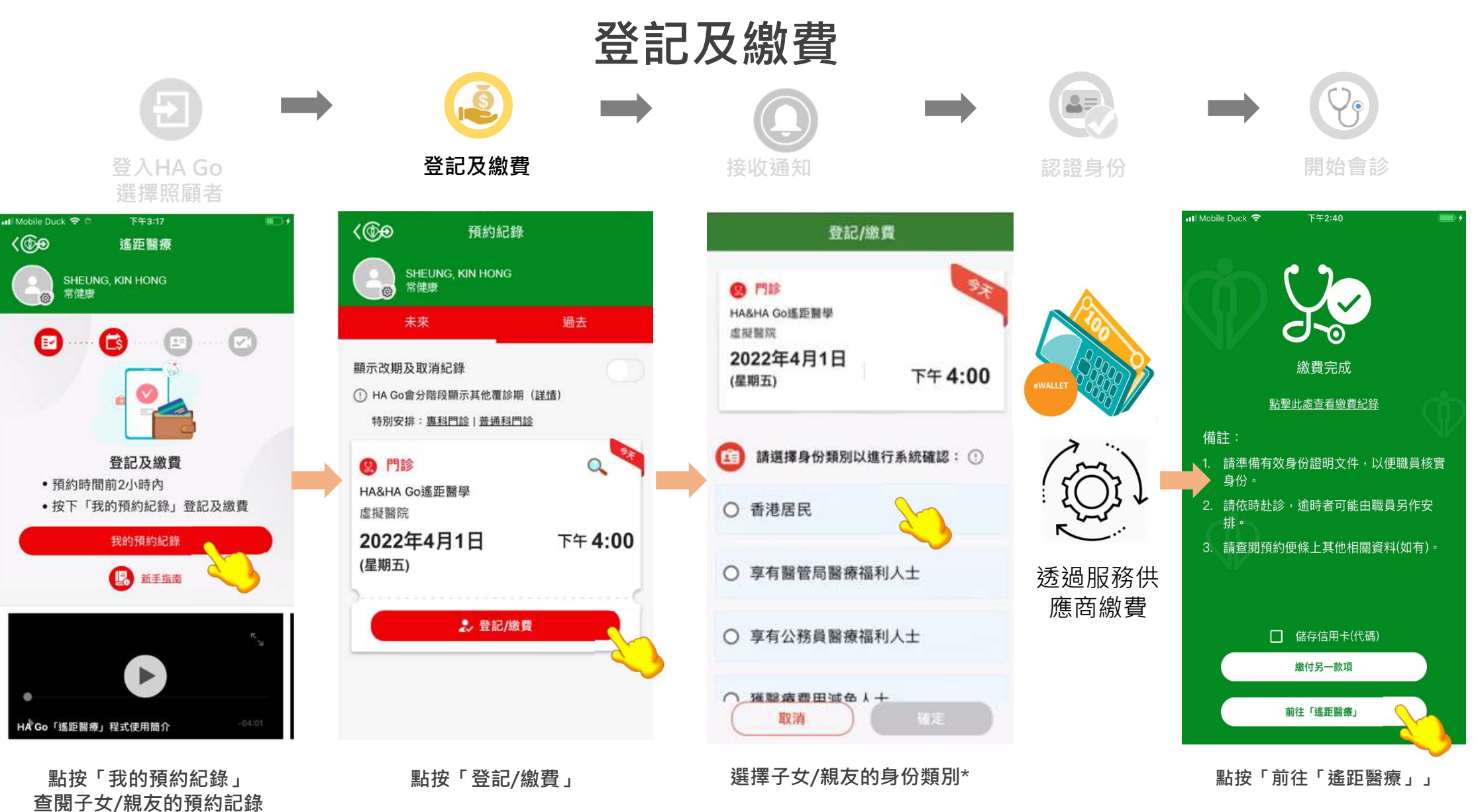

<sup>\*</sup>有關繳費的詳細步驟,請參閱 https://www2.ha.org.hk/hago/features/payment-related/pay-ha

4

## 點按推送通知以開始視像會診

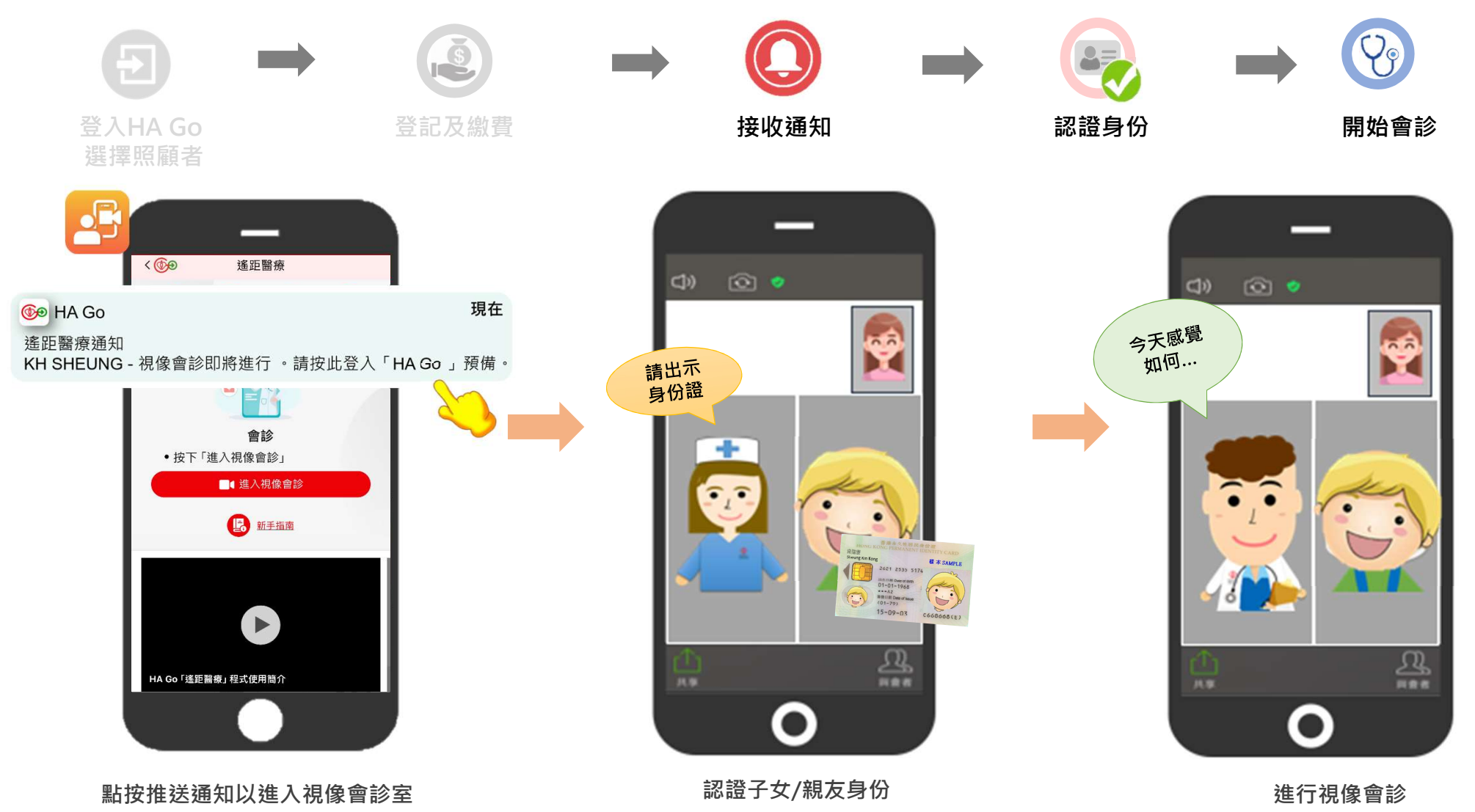

5

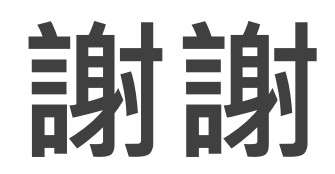